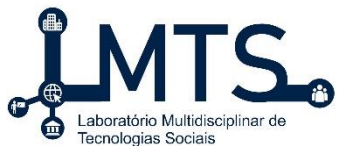

Universidade Federal Rural de Pernambuco – UFRPE Unidade Acadêmica de Garanhuns - UAG Laboratório Multidisciplinar de Tecnologias Sociais - LMTS

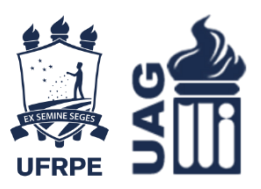

# Guia Prático de Uso do Sistema de Gestão **De Editais**

Garanhuns – PE

2019

## Sumário

| 1. | Apr  | esent  | tação                      | 3  |
|----|------|--------|----------------------------|----|
| 2. | Obj  | etivo  | S                          | 4  |
| 3. | Visa | ăo Ge  | ral                        | 5  |
| 4. | Per  | fis de | Usuários                   | 6  |
| 4  | .1.  | Can    | didato                     | 6  |
|    | 4.1. | 1.     | Funcionalidades Candidato  | 6  |
| 2  | .2.  | Соо    | rdenador                   | 15 |
|    | 4.2. | 1.     | Funcionalidade Coordenador | 15 |
| 2  | .3.  | DRC    | ζΑ                         | 20 |
|    | 4.3. | 1.     | Funcionalidades DRCA       | 20 |
| Z  | .4.  | PRE    | G                          | 24 |
|    | 4.3. | 1. Fu  | ncionalidades PREG         | 24 |
| 5. | Cor  | nsider | ações Finais               | 30 |

### 1. Apresentação

Este guia prático das funcionalidades do Sistema de Gestão de Editais, traz consigo passos para realizações de atividades dentro do sistema, oferecendo para o usuário-alvo meios para que ele realize suas tarefas no sistema com facilidade e praticidade, o contexto geral do sistema é oferecer meios onde os responsáveis por realizar as seleções dos extravestibulares sejam otimizadas e todos o processo seja mais eficazes, tanto para os responsáveis pelos processos como o candidato que deseja se inscrever nos mesmos.

Como dito anteriormente o presente projeto tem o objetivo de tornar a seleção do extravestibular mais otimizado e que possua mais praticidade em todo o processo de candidatura dos usuários, podemos também facilitar o processo de inscrição e solicitações de isenções, e procedimentos de recursos durante as etapas do processo. O sistema irá propor uma nova visão e uma tecnologia que facilitará todos os envolvidos, por ser um sistema web e que poderá ser acessado por computadores comuns ou através de smartphones, todos os usuários conseguirão acompanhar os status e erratas que forem surgindo no decorrer do processo seletivo.

## 2. Objetivos

O presente projeto tem o objetivo tornar o processo de inscrição, criação de editais e realização de todos os processos extravestibular de forma mais acessível como segue a evolução de todos os processos dentro da instituição, pois propõe para os servidores e alunos um meio de fácil acesso e administração. Através deste sistema web, será possível que o aluno possa se inscrever em editais para seleções de extravestibulares, selecionando o tipo de matrícula como também anexando e enviando todos os documentos para sua candidatura no processo. Já o servidor terá um sistema onde poderá administrar melhor todos os processos e etapas do edital, como criação de novos editais, homologação de isenções, recursos e até mesmo verificar com facilidade a veracidade de todos os documentos enviados de forma prática e eficiente, facilitando assim seu trabalho diário.

## 3. Visão Geral

O Sistema de Gestão de Editais tem como tela inicial padrão a mesma interface para os quatros tipos de perfis de usuários, os mesmos serão detalhados na seção 4. Na tela inicial poderemos fazer o Login, Novo Cadastro e realizar a Recuperação da Senha, como também ao lado esquerdo ver quais editais estão abertos atualmente. Na Figura 1, podemos ver detalhadamente a interface do sistema.

| Sistema de Gestão<br>de Editais |                 |                  | Linder Data Sources |
|---------------------------------|-----------------|------------------|---------------------|
| Editais Abertos                 |                 |                  |                     |
| Nome                            | Publicado<br>em | Arquivo          | Entrar              |
| Edital para Demonstração        | 10/09/19        | Baixar<br>Edital | E-Mail              |
| Edital para classificação       | 02/09/19        | Baixar<br>Edital | Senha<br>Senha      |
|                                 |                 |                  | Lembre-se de mim    |
|                                 |                 |                  | Cadastrar           |

Figura 1: Tela Inicial

Fonte: Sistema de Gestão de Editais

Ao lado esquerdo do espaço de Login podemos observar pontos importantes sobre o "Solicita!", mostrando de forma mais direta do que se trata o sistema e quais os benefícios de utilizá-lo como também sua principal funcionalidade.

## 4. Perfis de Usuários

O presente sistema possui quatro perfis que oferecem aos usuários suas principais funcionalidades particulares dentro do sistema. Para os seguintes perfis como: Candidato, Coordenador, DRCA e PREG.

#### 4.1. Candidato

A seguir serão apresentadas algumas funcionalidades e tarefas que podemos ser realizadas dentro do Perfil Candidato.

#### 4.1.1. Funcionalidades Candidato

| Funcionalidades                                                             |
|-----------------------------------------------------------------------------|
| Editar dados de usuário: Permite informar dados de endereço, dados pessoais |
| do candidato.                                                               |
| Entrar com recurso da isenção: nesta funcionalidade o candidato poderá      |
| solicitar recurso em relação a sua isenção.                                 |
| Entrar com recurso da inscrição: o candidato terá a opção de entrar com     |
| recurso sobre sua inscrição.                                                |
| Entrar com recurso do resultado: permite o candidato entrar com recursos    |
| sobre o resultado do edital.                                                |
| Inscrição no edital: O candidato realizará sua inscrição para o edital,     |
| escolhendo as opções desejadas para esse edital.                            |
| símbolo da oscal rotornar ao início da tala do candidato                    |

símbolo da casa: retornar ao início da tela do candidato.

Sair: sair do sistema.

Como visto na Tabela acima, o perfil pode realizar diversas tarefas como: Realizar inscrições em editais, entrar com recursos nas etapas durante o processo do edital, realizar atualização dos dados pessoais. O sistema permite que o candidato visualize o status no andamento da inscrição, isenção e resultado.

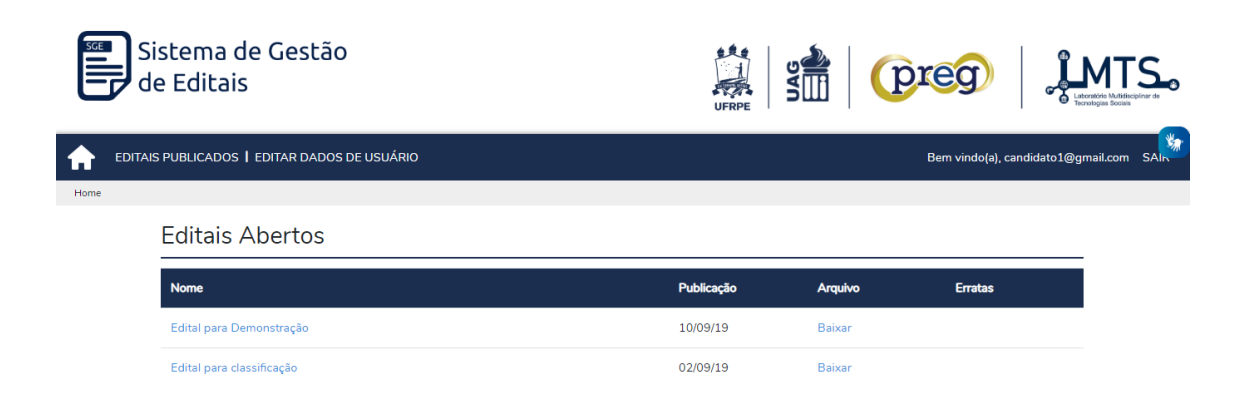

Figura 2: Tela inicial do candidato

Fonte: Sistema de Gestão de Editais

Conforme mostrado na Figura 2, temos a tela inicial do candidato, o mesmo poderá escolher as seguintes tarefas, **Selecionar o edital**, **Baixar o arquivo do edital**, ao clicar no nome do edital desejado o mesmo será direcionado para os detalhes, poderá clicar em **Editar Dados de Usuário** para visualizar seus dados e realizar a alteração dos mesmos. Nesta tela, podemos ver a opção de **Sair** do sistema, na barra superior do lado direito como também as informações de usuário atualmente logado.

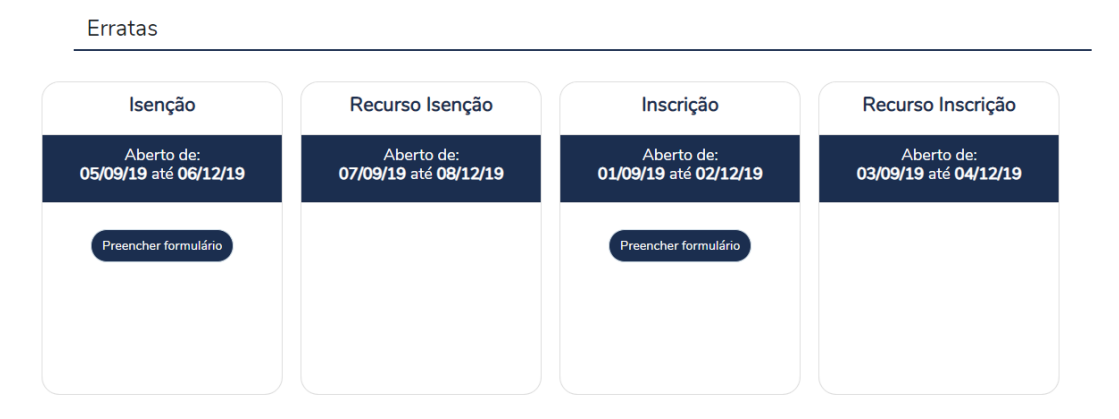

Figura 3: Detalhes Edital

Fonte: Sistema de Gestão de Editais

Segundo a Figura 3, podemos visualizar os detalhes do edital aberto, podendo realizar a **Inscrição** do mesmo, como também solicitar a **Isenção** para a candidatura, nas próximas imagens serão explicados detalhadamente as opções para cada funcionalidade, como também quais as informações necessárias para cada formulário a ser preenchido.

| Inscrição                |                                                           |   |
|--------------------------|-----------------------------------------------------------|---|
| Tipo de Inscrição*:      | ◎ Reintegração                                            |   |
|                          | C Transferencia Interna                                   |   |
|                          | Transferencia Externa                                     |   |
|                          | Portador de Diploma                                       |   |
| Curso pretendido*:       | Bacharelado em Agronomia / Unidade Acadêmica de Garanhuns | ¥ |
| Turno*:                  | Manhã                                                     | • |
| Polo (apenas aluno EAD): |                                                           |   |
| Polo (apenas aluno EAD): |                                                           |   |
|                          |                                                           |   |

#### Figura 4: Inscrição REINTEGRAÇÃO

#### Fonte: Sistema de Gestão de Editais

Ao selecionar a opção de **Reintegração**, o candidato terá as seguintes opções: Curso Pretendido, Turno, Polo (Nesta opção é apenas para alunos da EAD).

| Tipo de Inscrição*:      | Reintegração                                              |        |
|--------------------------|-----------------------------------------------------------|--------|
|                          | Transferencia Interna                                     |        |
|                          | Transferencia Externa                                     |        |
|                          | Portador de Diploma                                       |        |
| Histórico escolar:       | Nenhum arquivo                                            | cionar |
|                          | Aceito arquivo .pdf de até 2 mb                           |        |
| Declaração de vínculo:   | Nenhum arquivo Selec                                      | tionar |
|                          | Aceito arquivo .pdf de até 2 mb                           |        |
| Curso pretendido*:       | Bacharelado em Agronomia / Unidade Acadêmica de Garanhuns | Ŧ      |
| Turno*:                  | Manhã                                                     | •      |
| Polo (apenas aluno EAD): |                                                           |        |
| Polo (apenas aluno EAD): |                                                           |        |

Figura 5: Inscrição TRANSFERÊNCIA INTERNA

Fonte: Sistema de Gestão de Editais

Ao ser selecionado a opção de **Transferência Interna**, o candidato terá as seguintes opções: Anexar o Histórico Escolar, Declaração de Vínculo, Curso Pretendido, Turno, Polo (Nesta opção é apenas para alunos da EAD).

| Transferencia Interna                                     |                                                                                                    |
|-----------------------------------------------------------|----------------------------------------------------------------------------------------------------|
| Transferencia Externa                                     |                                                                                                    |
| Portador de Diploma                                       |                                                                                                    |
| Nenhum arquivo Selec                                      | cionar                                                                                                    |
| Aceito arquivo .pdf de até 2 mb                           |                                                                                                    |
| Nenhum arquivo Selec                                      | cionar                                                                                                    |
| Aceito arquivo .pdf de até 2 mb                           |                                                                                                    |
| Nenhum arquivo Selec                                      | cionar                                                                                                    |
| Aceito arquivo .pdf de até 2 mb                           |                                                                                                    |
| Nenhum arquivo Selec                                      | cionar                                                                                                    |
| Aceito arquivo .pdf de até 2 mb                           |                                                                                                    |
| Bacharelado em Agronomia / Unidade Acadêmica de Garanhuns | v                                                                                                    |
| Manhã                                                     |                                                                                                    |
|                                                           |                                                                                                    |
|                                                           | <ul> <li>Transferencia Externa</li> <li>Portador de Diploma</li> <li>Nenhum arquivo</li> <li>Aceito arquivo .pdf de até 2 mb</li> <li>Nenhum arquivo</li> <li>Aceito arquivo .pdf de até 2 mb</li> <li>Nenhum arquivo</li> <li>Aceito arquivo .pdf de até 2 mb</li> <li>Nenhum arquivo</li> <li>Aceito arquivo .pdf de até 2 mb</li> <li>Nenhum arquivo</li> <li>Selectionarquivo .pdf de até 2 mb</li> <li>Selectionarquivo .pdf de até 2 mb</li> <li>Selectionarquivo .pdf de até 2 mb</li> <li>Bacharelado em Agronomia / Unidade Acadêmica de Garanhuns</li> <li>Manhã</li> </ul> |

Figura 6: Inscrição TRANSFERÊNCIA EXTERNA

Fonte: Sistema de Gestão de Editais

Ao marcar a opção de **Transferência Externa**, o candidato terá as seguintes opções: Anexar o Histórico Escolar, Declaração de Vínculo, Programa de Disciplina, Perfil Curricular, Curso Pretendido, Turno, Polo (Nesta opção é apenas para alunos da EAD).

| Tipo de Inscrição*:                            | Reintegração                                              |            |   |
|------------------------------------------------|-----------------------------------------------------------|------------|---|
|                                                | Transferencia Interna                                     |            |   |
|                                                | Transferencia Externa                                     |            |   |
|                                                | Portador de Diploma                                       |            |   |
| Histórico escolar:                             | Nenhum arquivo                                            | Selecionar |   |
|                                                | Aceito arquivo .pdf de até 2 mb                           |            |   |
| Declaração de vínculo:                         | Nenhum arquivo                                            | Selecionar |   |
|                                                | Aceito arquivo .pdf de até 2 mb                           |            |   |
| Programa das disciplinas:                      | Nenhum arquivo                                            | Selecionar |   |
|                                                | Aceito arquivo .pdf de até 2 mb                           |            |   |
| Nota no Exame Nacional do Ensino Médio (ENEM): | Nenhum arquivo                                            | Selecionar |   |
|                                                | Aceito arquivo .pdf de até 2 mb                           |            |   |
| Curso pretendido*:                             | Bacharelado em Agronomia / Unidade Acadêmica de Garanhuns |            | ¥ |
| Turno*:                                        | Manhã                                                     |            | * |
| Polo (apenas aluno EAD):                       |                                                           |            |   |
| Polo (apenas aluno FAD):                       |                                                           |            |   |
| i olo (apenas aluno EAD).                      |                                                           |            |   |

Figura 7: Inscrição PORTADOR DE DIPLOMA

Fonte: Sistema de Gestão de Editais

Ao marcar a opção de **Transferência Externa**, o candidato terá as seguintes opções: Anexar o Histórico Escolar, Declaração de Vínculo, Programa de Disciplina, Nota do Exame Nacional do Ensino Médio (Enem), Curso Pretendido, Turno, Polo (Nesta opção é apenas para alunos da EAD).

**Obs:** todos os arquivos a serem anexados precisam ser do tipo **.pdf** como ter um tamanho de até **2mb**.

| Dados da IES            |
|-------------------------|
|                         |
| Curso de Origem*:       |
| Curso de Origem*:       |
|                         |
| nstituição de Origem*:  |
| Instituição de Origem*: |
|                         |
| Natureza da IES*:       |
| Natureza da IES*:       |

#### Figura 8: Dados da IES

#### Fonte: Sistema de Gestão de Editais

Na seguinte figura podemos visualizar todas as informações que deverão ser preenchidas pelo candidato como: Curso de Origem, Instituição de Origem e Natureza da IES. Todos os campos são **obrigatórios** e deverão ser informados no ato da inscrição.

| Rua*    |         | Número* |
|---------|---------|---------|
| Rua*    |         | Número* |
|         |         |         |
| Bairro* | Cidade* | UF*     |
| Bairro* | Cidade* | UF*     |

Figura 9: Endereço

Fonte: Sistema de Gestão de Editais

Na Figura 9 deverão ser preenchidos com os dados de endereço do candidato informando por exemplo o **CEP** e todos os outros campos serão carregados automaticamente pela busca do CEP. Após finalizar o formulário o usuário deverá clicar em **Finalizar**.

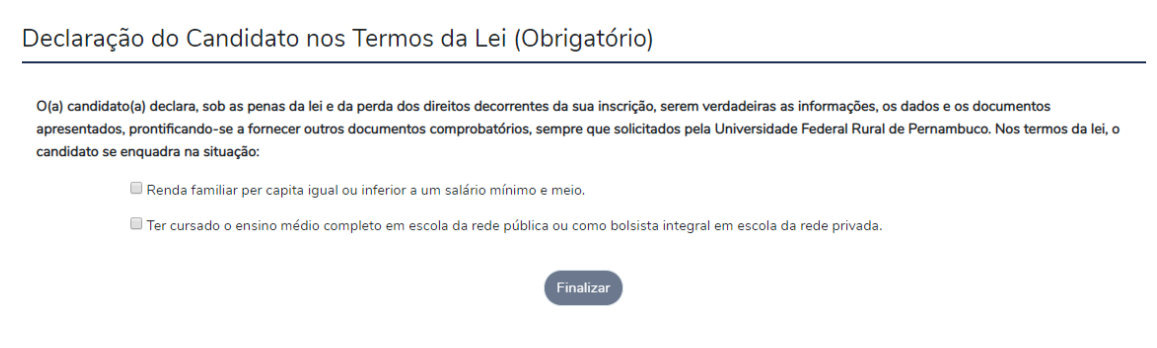

Figura 10: Solicitar Isenção

Fonte: Sistema de Gestão de Editais

Ao selecionar a opção de **Isenção**, teremos a seguinte tela como demonstra a Figura 10, o candidato deverá selecionar uma das duas opções listadas e clicar em **Finalizar**, para prosseguir com o processo de **Isenção** comprovando assim os documentos solicitados.

| ) declara, sob as penas da lei e da perda dos direitos decorrentes da sua inscrição, serem verdadeiras as informações, os dados e os documentos                    |                                                                                                    |
|----------------------------------------------------------------------------------------------------|----------------------------------------------------------------------------------------------------|
| ontificando-se a fornecer outros documentos comprobatórios, sempre que solicitados pela Universidade Federal Rural de Pernambuco. Nos termo<br>juadra na situação: | s da lei, c                                                                                                    |
| Renda familiar per capita igual ou inferior a um salário mínimo e meio.                                                                                            |                                                                                                    |
| Ter cursado o ensino médio completo em escola da rede pública ou como bolsista integral em escola da rede privada.                                                 |                                                                                                    |
| scolar (Obrigatório)                                                                                                    |                                                                                                    |
| r*                                                                                                    |                                                                                                    |
| ivo Se                                                                                                    | lecionar                                                                                                    |
|                                                                                                    | uadra na situação:<br>Renda familiar per capita igual ou inferior a um salário mínimo e meio.<br>Ter cursado o ensino médio completo em escola da rede pública ou como bolsista integral em escola da rede privada.<br>coolar (Obrigatório)<br>r* |

Figura 11: Solicitar Isenção (Histórico)

#### Fonte: Sistema de Gestão de Editais

Na Figura 11, o candidato será responsável por anexar o Histórico Escolar, o mesmo documento é **obrigatório** para prosseguir com a inscrição.

| Dados Econômicos (Obrig | atório) |                 |
|-------------------------|---------|-----------------|
| Nome*                   |         | CPF*            |
| Nome                    |         | CPF             |
| Parentesco*             | Renda*  | Fonte Pagadora* |
| Parentesco              | Renda   | Fonte Pagadora  |
|                         |         |                 |

Figura 12: Solicitar Isenção (Dados Econômicos)

#### Fonte: Sistema de Gestão de Editais

O candidato deverá informar os Dados Econômicos, opção **obrigatória** pelo candidato no ato da solicitação da **Isenção**, preenchendo os campos demonstrados na Figura 12, informando: Nome, CPF, Parentesco, Renda, Fonte Pagadora.

| Dados Econômicos do Núcleo Familiar (Opcional) |       |                |  |  |
|------------------------------------------------|-------|----------------|--|--|
| Nome                                           |       | CPF            |  |  |
| Parentesco                                     | Renda | Fonte Pagadora |  |  |
| Parentesco                                     | Renda | Fonte Pagadora |  |  |

Finalizar

Figura 13: Solicitar Isenção (Dados Econômicos do Núcleo Familiar)

#### Fonte: Sistema de Gestão de Editais

As informações na Figura 13, serão informadas pelo candidato de forma **Opcional** os dados econômicos do núcleo familiar, preenchendo campos: preenchendo os campos demonstrados na Figura 12, informando: Nome, CPF, Parentesco, Renda, Fonte Pagadora.

| EDITAIS PUBLICADOS   EDITAR D | ADOS DE USUÁRIO |       |                   | Bem vindo(a), candidato1@gm: | ail.com SAIR |
|-------------------------------|-----------------|-------|-------------------|------------------------------|--------------|
| Home / Editar Dados           |                 |       |                   |                              |              |
| Dados de Usuário              |                 |       |                   |                              |              |
| Nome*                         |                 |       |                   | CPF*                         | *            |
| Candidato1                    |                 |       |                   | 1234567891                   |              |
| RG*                           | Orgão Emissor*  | UF*   | Título Eleitoral* | Data de Nascimento*          |              |
| Dados                         | Dados           | Dados | Dados             | 10/09/2019                   |              |
| Filiação*                     |                 |       |                   |                              |              |
| Dados                         |                 |       |                   |                              |              |
|                               |                 |       |                   |                              |              |
|                               |                 |       |                   |                              |              |

Figura 14: Editar dados de usuário

#### Fonte: Sistema de Gestão de Editais

Como mostrado na Figura 14, ao ser selecionado a opção de **EDITAR DADOS DE USUÁRIO**, o mesmo poderá editar os seguintes campos como mostrado acima: Nome, RG, Órgão Emissor, UF, Título Eleitoral, Data de Nascimento e Filiação.

| CEP                  |                  |                    |         |
|----------------------|------------------|--------------------|---------|
| CEP                  |                  |                    |         |
|                      |                  |                    |         |
| Endereço*            |                  |                    | Número* |
| Dados                |                  |                    | Dados   |
| Bairro*              | Cidade*          |                    | UF*     |
|                      |                  |                    |         |
| Telefone Residencial | Telefone Celular | Telefone Comercial |         |
| Dados                | Dados            | Dados              |         |
|                      |                  |                    |         |
|                      |                  |                    |         |
|                      |                  |                    |         |

Figura 15: Editar endereço

Fonte: Sistema de Gestão de Editais

Na Figura 15, o usuário poderá editar e salvar todas as notificações desejadas a respeito do seu endereço, após atualizar todas as informações o usuário deverá clicar em **Finalizar** para salvar as alterações realizadas.

| Interposiçã | ão de recurso |             |  |
|-------------|---------------|-------------|--|
|             | Nome          | CPF         |  |
|             | sicrano       | 10183516478 |  |
|             | Recurso:      |             |  |
|             |               |             |  |
|             | Finalizar     |             |  |

Figura 16: Formulário de Recursos

Fonte: Sistema de Gestão de Editais

Na seguinte Figura 5, poderemos visualizar o formulário para o usuário entrar com recursos durante as etapas dos processos como descrito na Figura 3: Recursos de Isenção, Recursos de Inscrição e Recursos de Resultado, o Nome e CPF já estarão automaticamente preenchidos de acordo com o usuário logado.

#### 4.2. Coordenador

A seguir o perfil responsável por realizar a homologação das inscrições realizadas pelos usuários.

#### 4.2.1. Funcionalidade Coordenador

| Funcionalidades                                                                                                    |
|----------------------------------------------------------------------------------------------------|
| Inserção do Coeficiente de Rendimento e Disciplinas aproveitas do curso de origem: permite que o coordenador insira o CR do candidato e o total de disciplinas obrigatórias no curso de origem. |
| Homologação: permite que o coordenador homologue as inscrições dos candidatos inscritos.                                                                                                    |
| Aceitar documentos: detalhes das inscrições onde o coordenador poderá aceitar ou rejeitar suas inscrições dando continuidade ao processo.                                                       |
| Sair: sair do sistema                                                                                                    |

As funcionalidades acima representam o perfil do coordenador, algumas das tarefas como: homologar inscrições e inserção de dados e aceitar os documentos dos candidatos serão as principais atividades neste perfil.

| SEE Si<br>de | stema de Gestão<br>e Editais | UFRPE      |         |                        | MTS          |
|--------------|------------------------------|------------|---------|------------------------|--------------|
|              | PUBLICADOS                   |            |         | Bem vindo(a), coord1@a | api.com SAIN |
| Home         |                              |            |         |                        |              |
|              | Editais Abertos              |            |         |                        |              |
|              | Nome                         | Publicação | Arquivo | Erratas                |              |
|              | Edital para Demonstração     | 10/09/19   | Baixar  |                        |              |
|              | Edital para classificação    | 02/09/19   | Baixar  |                        |              |

Figura 17: Tela Inicial Coordenador

Fonte: Sistema de Gestão de Editais

Na tela acima como mostra a Figura 17, o usuário Coordenador poderá **Selecionar o edital** ou **Baixar**, as atividades e funções que cada tarefa realiza serão descritas nas próximas etapas desta seção. A podemos ter acesso a informações de orientação como o **Nome** usuário logado e a opção de **Sair**, que estão localizadas na parte superior na barra do lado direito.

| Edital para                                       | classificação                       |                                     |                                                   |                                                                                                    |
|---------------------------------------------------|-------------------------------------|-------------------------------------|---------------------------------------------------|----------------------------------------------------------------------------------------------------|
| Edital extravestibular 2                          | 019.2                               |                                     |                                                   |                                                                                                    |
| Erratas                                           |                                     |                                     |                                                   |                                                                                                    |
| lsenção                                           | Recurso Isenção                     | Inscrição                           | Recurso Inscrição                                 | Classificação                                                                                             |
| Aberto de:<br><b>05/09/19</b> até <b>06/09/19</b> | Aberto de:<br>07/09/19 até 08/09/19 | Aberto de:<br>01/09/19 até 02/09/19 | Aberto de:<br><b>03/09/19</b> até <b>04/09/19</b> | Aberto de:<br><b>02/09/19</b> até <b>10/09/19</b>                                                         |
|                                                   |                                     |                                     |                                                   | Etapa 0% finalizada.<br>Total de Inscrições: 1.<br>Inscrições homologadas: 0.<br>Inscrições em espera: 1. |
|                                                   |                                     |                                     |                                                   | Classificar Inscrições                                                                                    |

#### Figura 18: Detalhes do Edital

#### Fonte: Sistema de Gestão de Editais

Como podemos ver na Figura 18, temos a única opção que o coordenador poderá manipular para realizar suas atividades, **Classificar Inscrições**. Na opção de **Classificação** podemos visualizar o status para esta etapa como também visualizar o **Total de Inscrições, Inscrições Homologadas** e as **Inscrições em Espera**. Ao clicar no botão de Classificar Inscrições, será levado para a tela onde constará todas as inscrições realizadas para este edital.

## Inscrições Pendentes

| Nome           | CPF         |            |
|----------------|-------------|------------|
| Candidato19    | 12345678919 | Selecionar |
| Inscrições Cla | ssificadas  |            |
| Nome           | CPF         |            |
| Candidato1     | 1234567891  | Editar     |
| Candidato2     | 1234567892  | Editar     |
| Candidato3     | 1234567893  | Editar     |

Figura 19: Detalhes das Inscrições

Fonte: Sistema de Gestão de Editais

Na Figura 19, podemos visualizar e/ou selecionar todas as inscrições individualmente que desejamos homologar como também editá-las, ao lado esquerdo podemos visualizar o Nome do candidato como também seu CPF.

| Dados da Inscrição                                      |       |
|---------------------------------------------------------|-------|
| Tipo de Matricula<br>Reintegração                       |       |
| Curso Pretendido                                        | Turno |
| Bacharelado em Agronomia/Unidade Acadêmica de Garanhuns | manhã |
|                                                         |       |

Figura 20: Dados da Inscrição

Fonte: Sistema de Gestão de Editais

Todos as opções optadas pelo tipo de **Matrícula** do usuário estarão nesta imagem acima.

| Dados do Curso e Instituição de Origem |        |                 |
|----------------------------------------|--------|-----------------|
| Curso de Origem                        |        |                 |
| Dados                                  |        |                 |
| Instituição do Origom                  |        | Naturaza da IEC |
| Dados                                  |        | Dados           |
|                                        |        |                 |
| Endereço                               |        | N°              |
| Dados                                  |        | Dados           |
|                                        |        |                 |
| Bairro                                 | Cidade | UF              |
| Dados                                  | Dados  | Dados           |

Figura 21: Dados do Curso e Instituição de Origem

Fonte: Sistema de Gestão de Editais

Na Figura 21, todos os dados deverão ser verificados atentamente pelo usuário Coordenador e ao final teremos a opção de **Aceito** ou **Rejeitado** conforme as informações informadas pelo usuário.

| Documentos        |               |        |           |
|-------------------|---------------|--------|-----------|
|                   |               |        |           |
| Requisito         | Dados         | Aceito | Rejeitado |
| Historico Escolar | Abrir arquivo |        | 0         |
|                   |               |        |           |
|                   | Continuar     |        |           |

Figura 22: Aceitar ou Rejeitar Histórico Escolar

Fonte: Sistema de Gestão de Editais

Na imagem acima podemos ver que o Coordenador deverá verificar o documento de **Histórico Escolar** enviado pelo candidato e só assim dá um Aceito ou Rejeitado conforme status do documento inserido pelo usuário.

| Classificar Inscri | ção                       |                                                               |
|--------------------|---------------------------|---------------------------------------------------------------|
| Requisito          |                           | Dados                                                         |
| Histórico Escolar  |                           | Abrir arquivo                                                 |
|                    | Coeficiente de Rendimento | Total de disciplinas aproveitadas do Curso de                 |
|                    | EX: 7.5                   | origem.<br>Total de disciplinas obrigatórias no Curso de orig |
|                    |                           |                                                               |

Figura 23: Inserção de CR e Disciplinas Aproveitadas

Fonte: Sistema de Gestão de Editais

As tarefas dessa tela são as seguintes, na Figura 23, estarão presentes os campos de **Coeficiente de Rendimento** e o **Total de disciplinas aproveitadas do Curso de origem**, todos este campos deverão ser inseridos seus dados pelo Coordenador para prosseguir com o processo de inscrição, ao final das atividades realizadas o mesmo ira **Clicar** em **Finalizar**, para concluir a inscrição e avançar para as próximas etapas.

| Requisitos                |                             |                         |
|---------------------------|-----------------------------|-------------------------|
|                           |                             |                         |
| Requisito                 | Dados                       |                         |
| Histórico Escolar         | Abrir arq                   | uivo                    |
|                           |                             |                         |
| Notas                     |                             |                         |
| Notas                     |                             |                         |
|                           | Antiga Nota                 |                         |
|                           | 0.5                         |                         |
| Coeficiente de Rendimento | Nº Disciplinas Obrigatórias | N° Disciplinas Cursadas |
| EX: 8.5                   | EX: 10                      | EX: 9                   |
|                           |                             |                         |
|                           | Finalizar                   |                         |

#### Figura 24: Editar Nota do Candidato

Fonte: Sistema de Gestão de Editais

Ao selecionar um candidato para editar na lista anterior, teremos a seguinte tela como demonstra a Figura 24, o Coordenador deverá informar o **CR**, **Nº de Disciplinas Obrigatórias** e o **Nº de Disciplinas Cursadas**, poderá também visualiza o **Histórico Escolar** e abrir o arquivo para visualização. No final de toda verificação e alteração dos dados do usuário clique em **Finalizar** para concluir as alterações realizadas.

#### 4.3. DRCA

A seguir o perfil do DRCA do sistema, responsável homologar as Inscrições de Reintegração, o perfil possui apenas a tarefas de cadastro de novos usuários Servidores.

#### 4.3.1. Funcionalidades DRCA

| Funcionalidades                                                             |
|-----------------------------------------------------------------------------|
| Homologar Inscrições Reintegração: permite que o usuário DRCA homologue     |
| as inscrições para esse tipo de matrícula.                                  |
| Definir status Aceito ou Rejeitado: permite que o usuário DRCA verifique os |
| dados da inscrição e ao final atribua um status a inscrição aceitando ou    |
| rejeitando a inscrição.                                                     |
| Sair: sair do sistema                                                       |

Todas as tarefas que existem neste perfil são apenas para homologar as inscrições feitas para um determinado edital e verificando se os documentos estão todos em ordem e retornando um status para as inscrições submetidas.

| SEE Si | stema de Gestão<br>e Editais | UFRPE      |         |                       | ATS.<br>bto Multidinopinar de<br>jous Socialis |
|--------|------------------------------|------------|---------|-----------------------|------------------------------------------------|
|        | PUBLICADOS                   |            |         | Bem vindo(a), drca@ap | pi.com SAIN                                    |
| Home   |                              |            |         |                       |                                                |
|        | Editais Abertos              |            |         |                       |                                                |
|        | Nome                         | Publicação | Arquivo | Erratas               |                                                |
|        | Edital para Demonstração     | 10/09/19   | Baixar  |                       |                                                |
|        | Edital para classificação    | 02/09/19   | Baixar  |                       |                                                |

Figura 25: Tela Inicial do DRCA

Fonte: Sistema de Gestão de Editais

Como consta na Figura 25, essa tela inicial do DRCA do sistema é simples e semelhante ao do Coordenador, contém apenas a opção de selecionar o edital que deseja homologar as inscrições ou baixar o arquivo do edital. Nesta tela também podemos visualizar o botão para **Sair** do sistema e o tipo de usuário logado atualmente.

#### Edital para Demonstração

Edital extravestibular 2019.2

Erratas

| lsenção                                           | Recurso Isenção                                   | Inscrição                                                                                                 | Recurso Inscrição                                 | Classificação                       |
|---------------------------------------------------|---------------------------------------------------|----------------------------------------------------------------------------------------------------|---------------------------------------------------|-------------------------------------|
| Aberto de:<br><b>05/09/19</b> até <b>06/12/19</b> | Aberto de:<br><b>07/09/19</b> até <b>08/12/19</b> | Aberto de:<br><b>01/09/19</b> até <b>02/12/19</b>                                                         | Aberto de:<br><b>03/09/19</b> até <b>04/12/19</b> | Aberto de:<br>02/12/19 até 10/12/19 |
|                                                   |                                                   | Etapa 0% finalizada.<br>Total de Inscrições: 1.<br>Inscrições homologadas: 0.<br>Inscrições em espera: 1. |                                                   |                                     |
|                                                   |                                                   | Homologar Inscrições Reintegração                                                                         |                                                   |                                     |

Figura 26: Detalhes do Edital

Fonte: Sistema de Gestão de Editais

Como mostrado na imagem acima, o usuário DRCA poderá visualizar o status desta etapa como também ver o **Total Inscrições** realizadas, **Inscrições homologadas** e **Inscrições em espera**, ao final temos a opção **Homologar Inscrições Reintegração** para realizar a homologação das inscrições para este edital.

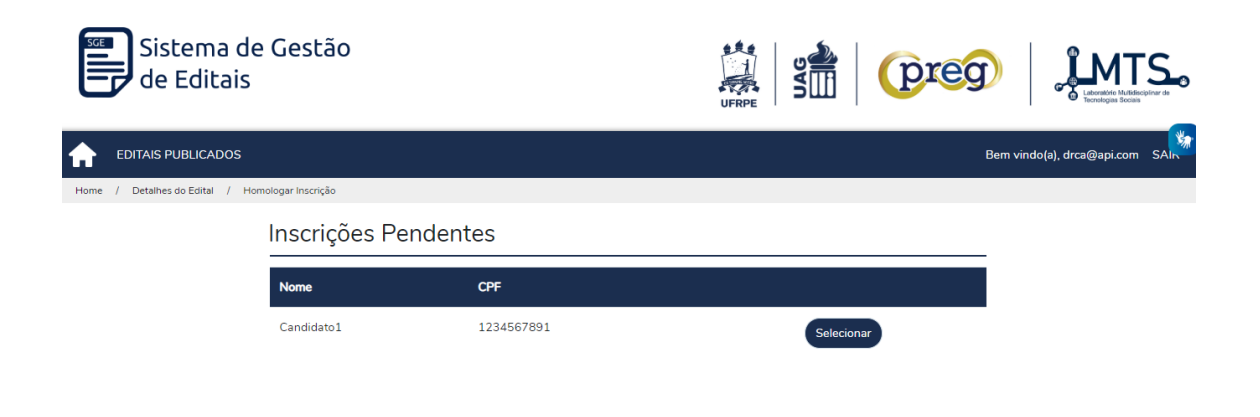

Figura 27: Detalhes do Edital

Fonte: Sistema de Gestão de Editais

Na Figura 27, serão listados os candidatos com suas inscrições pendentes, a seguinte atividade é clicar em **Selecionar** para verificar a situação do candidato e só assim confirmar sua inscrição.

| Dados Pessoais do Candidato |               |       |                  |                    |
|-----------------------------|---------------|-------|------------------|--------------------|
| Nome                        |               |       |                  | CPF                |
| Candidato1                  |               |       |                  | 1234567891         |
| RG                          | Orgão Emissor | UF    | Título Eleitoral | Data de Nascimento |
| Dados                       | Dados         | Dados | Dados            | 10/09/2019         |
| Filiação                    |               |       |                  |                    |
| Dados                       |               |       |                  |                    |
| Rua                         |               |       |                  | N°                 |
| Dados                       |               |       |                  | Dados              |
| Bairro                      | Cidade        |       |                  | UF                 |
| Dados                       | Dados         |       |                  | Dados              |
| Fone Residencial*           | Fone Celular  |       | Fone Com         | nercial*           |
| Dados                       | Dados         |       | Dados            |                    |

Figura 28: Detalhes do Edital

Fonte: Sistema de Gestão de Editais

Na imagem acima podemos visualizar todos os dados cadastrados pelo usuário e que o usuário DRCA possa verificar suas informações como Nome, CPF, Endereço entre outras informações que estão listados na Figura 28.

| Dados da inscrição                                                   |       |
|----------------------------------------------------------------------|-------|
| Tipo de Matricula                                                    |       |
| Reintegração                                                         |       |
| Curso Pretendido                                                     | Turno |
| Bacharelado em Ciências da Computação/Unidade Acadêmica de Garanhuns | noite |
|                                                                      |       |

Figura 29: Detalhes do Edital

Fonte: Sistema de Gestão de Editais

Dados de inscrição também estarão presentes nos detalhes da inscrição do usuário.

| Natureza da IES<br>Pública |
|----------------------------|
| Natureza da IES<br>Pública |
| Natureza da IES<br>Pública |
| Pública                    |
|                            |
| N°                         |
| 485                        |
| UF                         |
| PE                         |
|                            |

Figura 30: Detalhes do Edital

#### Fonte: Sistema de Gestão de Editais

| Documentos |                   |               |        |           |
|------------|-------------------|---------------|--------|-----------|
| Rec        | equisito          | Dados         | Aceito | Rejeitado |
| His        | listórico Escolar | Abrir arquivo | 0      |           |
|            |                   | Finalizar     |        |           |

Figura 31: Detalhes do Edital

Fonte: Sistema de Gestão de Editais

Ao final de toda verificação das informações o usuário DRCA poderá dá um **Aceito** ou **Rejeitado** como mostra na Figura 30, só assim esta inscrição deverá retorna com um feedback para o candidato e sua inscrição será avançará para as próximas etapas. Na Figura 31, o DRCA deverá verificar todas as informações anexadas pelo candidato e o mesmo dará um status de **Aceito** ou **Rejeitado** para o documento (Histórico Escolar) e no final clicar em **Finalizar** para concluir as tarefas para esse candidato.

#### 4.4. PREG

A seguir o perfil da PREG do sistema, responsável por criar editais, e realizar o deferimento ou indeferimento das isenções para as Inscrições feitas para os editais.

#### 4.3.1. Funcionalidades PREG

| Funcionalidades                                                                                                    |
|----------------------------------------------------------------------------------------------------|
| Criar Edital: permite que o usuário PREG crie editais para seus processos de seleção.                                                                                  |
| Realizar o deferimento ou indeferimento: o usuário PREG irá verificar a documentação da solicitação de isenção e fazer a tarefa de deferir ou indeferir a solicitação. |
| Criar Erratas: permite criar erratas para o edital.                                                                                                    |
| Sair: sair do sistema                                                                                                    |

O usuário PREG realizará a homologação de isenções, criação de editais e erratas como também gerar o resultado final para o edital de seleção, as principais atividades de homologação e acompanhamento estarão presentes neste perfil.

| S d  | iistema de Gestão<br>le Editais | UFRPE      |        | preg      | Laborativite Multide<br>Tecnologies Socials | S.   |
|------|---------------------------------|------------|--------|-----------|---------------------------------------------|------|
|      | IS PUBLICADOS   NOVO EDITAL     |            |        | Bem v     | indo(a), preg@api.com                       | SAIN |
| Home |                                 |            |        |           |                                             |      |
|      | Editais Não Publicados          |            |        |           |                                             |      |
|      | Nome                            |            |        |           |                                             |      |
|      | Editais Abertos                 |            |        |           |                                             |      |
|      | Nome                            | Publicação | Arquiv | o Erratas |                                             |      |
|      | Edital para Demonstração        | 10/09/19   | Baixar |           |                                             |      |
|      | Edital para classificação       | 02/09/19   | Baixar |           |                                             |      |

Figura 32: Tela Inicial da PREG

Fonte: Sistema de Gestão de Editais

Na Figura 32, conta a tela inicial da PREG do sistema é simples e semelhante ao do Coordenador e DRCA, contém apenas as opções de selecionar o edital que deseja fazer as homologações e criação de erratas como também na mesma tela contém a opção de **Novo Edital** na barra superior no lado esquerdo e ao lado direito também podemos visualizar o botão para **Sair** do sistema e o tipo de usuário logado.

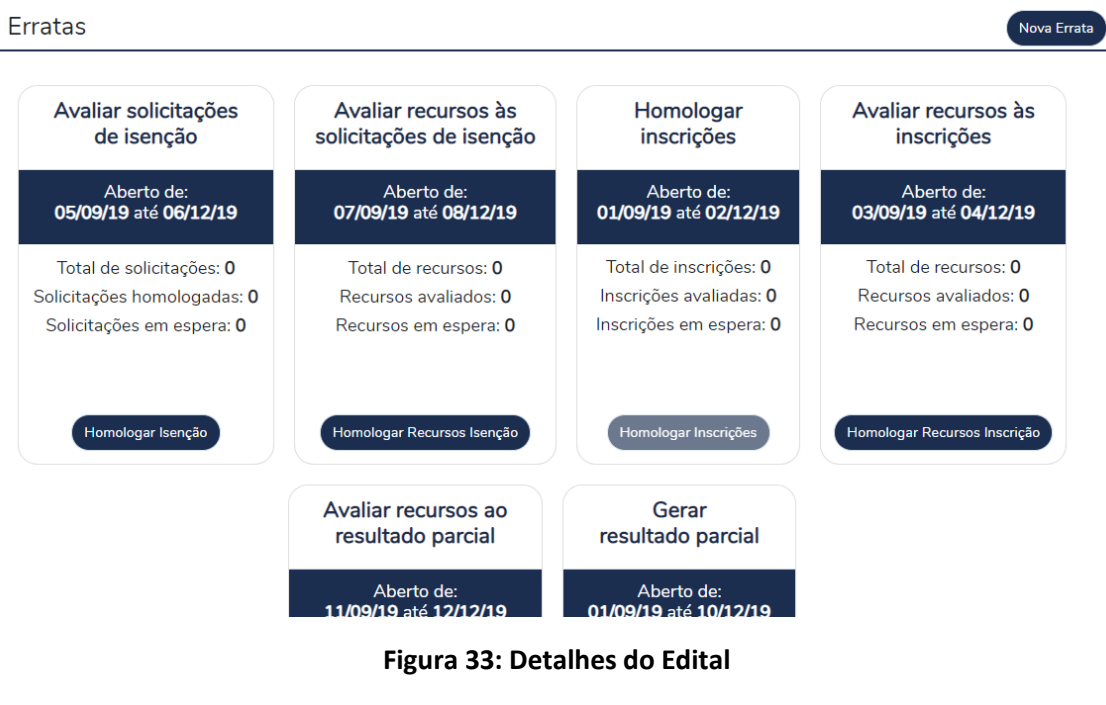

Fonte: Sistema de Gestão de Editais

Na imagem acima podemos ver todos as opções de avaliações das solicitações realizadas e os recursos enviados pelos usuários. Na mesma tela é possível visualizar o botão para criação de novas erratas para o edital, a quantidade de recursos para cada etapa do processo, quantidade de solicitações para isenções, solicitações homologadas e em espera. O usuário poderá também gerar o resultado parcial para o edital como também avaliar os recursos para o resultado gerado.

| Edital para classificaç                                                                                   | ão                                                      |                                                                      |                                                                                             |
|----------------------------------------------------------------------------------------------------|---------------------------------------------------------|----------------------------------------------------------------------|---------------------------------------------------------------------------------------------|
| Edital extravestibular 2019.2                                                                             | Nova Errata                                             | ×                                                                    |                                                                                             |
| Erratas                                                                                                   | Nome*                                                   |                                                                      | Nova Errata                                                                                 |
| Avaliar solicitações<br>de isenção                                                                        | Arquivo* Nenhum arquivo Marque se existir mudança nas d | Selecionar                                                           | Avaliar recursos às<br>inscrições                                                           |
| Aberto de:<br><b>05/09/19</b> até <b>06/09/19</b>                                                         |                                                         |                                                                      | Aberto de:<br><b>03/09/19</b> até <b>04/09/19</b>                                           |
| Total de solicitações: <b>0</b><br>Solicitações homologadas: <b>0</b><br>Solicitações em espera: <b>0</b> | Recursos em espera: <b>0</b>                            | Fechar Enviar<br>Inscrições avaliadas: 16<br>Inscrições em espera: 0 | Total de recursos: <b>0</b><br>Recursos avaliados: <b>0</b><br>Recursos em espera: <b>0</b> |

Figura 34: Criar Errata

#### Fonte: Sistema de Gestão de Editais

Na Figura 34, podemos ver o processo para criação de uma **Nova Errata**, o usuário PREG deverá atribuir um nome para a errata, adicionar o arquivo com as modificações e se desejar **Marcar** a opção caso as tenha alterações nas datas e ao final clicar em **Enviar** para criar a errata ou se preferir clique em **Fechar** para desistir do processo.

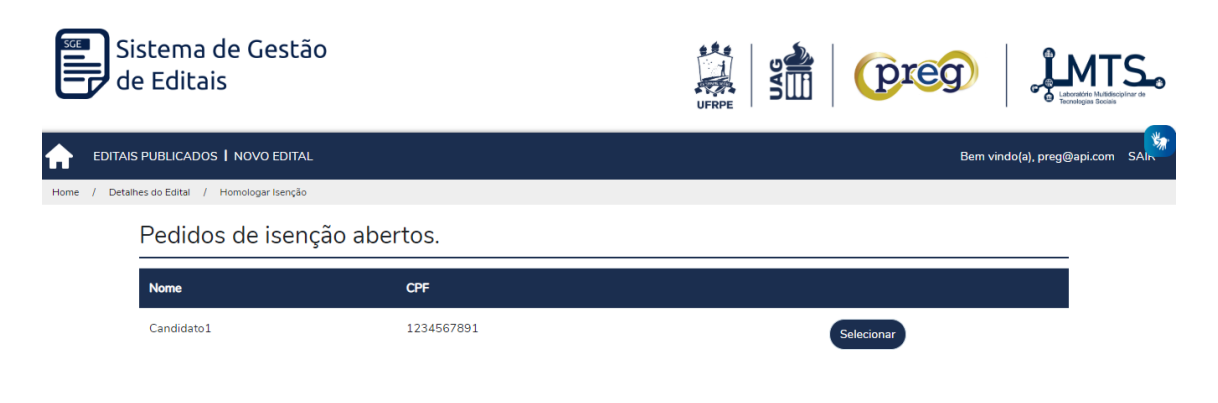

Figura 35: Pedidos de Isenção Abertos

Fonte: Sistema de Gestão de Editais

Na tela acima podemos ver a lista de usuário com os pedidos de isenção pendentes, podemos clicar em selecioná-lo ao clicando no botão **Selecionar** para ver os detalhes da solicitação.

| Declaração                                                                                                    |  |  |  |  |
|----------------------------------------------------------------------------------------------------|--|--|--|--|
| DECLARAÇÃO DO CANDIDATO NOS TERMOS DA LEI:<br>II – ter cursado o ensino médio completo em escola da rede pública ou como bolsista integral em escola da rede privada. |  |  |  |  |
| Arquivos anexados pelo candidato                                                                                                    |  |  |  |  |
| Histórico Escolar                                                                                                    |  |  |  |  |
| Abrir arquivo                                                                                                    |  |  |  |  |
| Parecer                                                                                                    |  |  |  |  |
| <ul> <li>Deferida</li> <li>Indeferida</li> </ul>                                                                                                    |  |  |  |  |
| Finalizar                                                                                                    |  |  |  |  |

Figura 36: Detalhes da Isenção

Fonte: Sistema de Gestão de Editais

Na Figura 36, consta o tipo de isenção escolhido pelo candidato e logo abaixo o comprovante da solicitação, poderá ficar visível para verificação o histórico escolar e após as verificações o responsável dará seu parecer sobre a isenção escolhendo entre **Deferido** ou **Indeferido** a situação da isenção e logo em seguida clicando em **Finalizar** para encerrar o pedido o usuário.

| ♠    | EDITAIS PUBLICADOS NOVO EDITAL                                                 | Bem vindo(a), preg@api.com | SAIR |
|------|--------------------------------------------------------------------------------|----------------------------|------|
| Home | · / Novo Edital                                                                |                            |      |
|      | Arquivo                                                                        |                            |      |
|      | Nome do edital*                                                                |                            | *    |
|      | Nome do edital*                                                                |                            |      |
|      | Descrição do edital*                                                           |                            |      |
|      |                                                                                | 10                         |      |
|      | Arquivo do Edital*:     Nenhum arquivo     Selecionar       Publicar o Edital* |                            |      |

Figura 37: Criar Edital

Fonte: Sistema de Gestão de Editais

Na Figura 37, será dado o início da abertura de um **Novo Edital**, na tela acima poderemos inserir o nome do edital e inserir o arquivo para o edital, como também **Marcar** o checkbox caso deseje publicar o edital ao final da criação do mesmo.

| Datas                                                |                |                      |
|------------------------------------------------------|----------------|----------------------|
| Descrição                                            | Data de Início | Data de Encerramento |
| Período de Isenção da Taxa de Inscrição*:            | dd/mm/aaaa     | dd/mm/aaaa           |
| Período de Recurso da Isenção da Taxa de Inscrição*: | dd/mm/aaaa     | dd/mm/aaaa           |
| Período de Inscrições*:                              | dd/mm/aaaa     | dd/mm/aaaa           |
| Período de Recurso da Inscrição*:                    | dd/mm/aaaa     | dd/mm/aaaa           |
| Data do Resultado Preliminar*:                       |                | dd/mm/aaaa           |

#### Figura 38: Definindo datas do edital

#### Fonte: Sistema de Gestão de Editais

Na Figura 38, o responsável pela PREG logado deverá informar as datas de **Início** e **Término** para cada etapa do edital, será possível clicar no espaço ao lado de cada etapa e preencher os campos com o dia, mês e ano.

| /agas por Curso                      |                                      |                                             |                      |       |       |       |          |          |
|--------------------------------------|--------------------------------------|---------------------------------------------|----------------------|-------|-------|-------|----------|----------|
| Campus                               | Departamento                         | Curso                                       | Vagas<br>Disponíveis | Manhã | Tarde | Noite | Integral | Especial |
| Unidade<br>Acadêmica de<br>Garanhuns | Unidade<br>Acadêmica de<br>Garanhuns | Bacharelado em<br>Agronomia                 | ۲                    | Manhã | Tarde | Noite | Integral | Especial |
| Unidade<br>Acadêmica de<br>Garanhuns | Unidade<br>Acadêmica de<br>Garanhuns | Bacharelado em<br>Ciências da<br>Computação |                      |       |       |       |          |          |
| Unidade<br>Acadêmica de<br>Garanhuns | Unidade<br>Acadêmica de<br>Garanhuns | Bacharelado em<br>Zootecnia                 |                      |       |       |       |          |          |
| Unidade<br>Acadêmica de<br>Garanhuns | Unidade<br>Acadêmica de<br>Garanhuns | Engenharia de<br>Alimentos                  |                      |       |       |       |          |          |
| Unidade<br>Acadêmica de<br>Garanhuns | Unidade<br>Acadêmica de<br>Garanhuns | Licenciatura em<br>Letras                   |                      |       |       |       |          |          |

#### Figuras 39: Definindo número de vagas

#### Fonte: Sistema de Gestão de Editais

| SEDE | Letras                  | Licenciatura em<br>Letras (Português e<br>Espanhol) |  |
|------|-------------------------|-----------------------------------------------------|--|
| SEDE | Matemática              | Licenciatura em<br>Matemática                       |  |
| SEDE | Medicina<br>Veterinária | Medicina<br>Veterinária                             |  |
| SEDE | Pesca e<br>Aquicultura  | Engenharia de<br>Pesca                              |  |
| SEDE | Química                 | Licenciatura em<br>Química                          |  |
| SEDE | Zootecnia               | Zootecnia                                           |  |
|      |                         |                                                     |  |

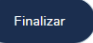

Figuras 40: Definindo número de vagas

Fonte: Sistema de Gestão de Editais

Na Figura 39, teremos as seguintes atividades, o usuário logado como PREG poderá selecionar no seletor ao lado de cada curso e preencher a quantidade de vagas que estarão disponíveis para cada turno de ensino, ao final como mostra a Figura 40, poderemos clicar em **Finalizar** para concluir a criação do edital e caso tenha marcado a opção de publicar, o mesmo será publicado logo em seguida na página inicial onde consta todos os editais.

## 5. Considerações Finais

Este guia terá como objetivo final, facilitar e tornar eficaz todos os processos para os editais dos extravestibulares, facilitando a utilização de todos os recursos que o sistema oferece e com a finalidade de ajudá-lo em todas as etapas dos processos e ajudando a realizar todas as funcionalidades que compõe o sistema. Os quatros perfis foram detalhados de forma mais direta e clara para que todos os usuários possam utiliza as funcionalidades de forma a suprir suas dúvidas e realizando um passo a passo em cada tarefa. Com isso, este guia tenta de maneira clara ajudar o seu trabalho junto à comunidade acadêmica e aos demais usuários que venham a utilizar o sistema.